2411 Garden Road • Monterey, CA 93940 | 800-424-7356 • 831-646-5911 | www.KurzInstruments.com

## **Option 43 — Temperature Data**

To access the Temperature Data menu in Display mode:

- 1. Press D.
- 2. Press 2 to invoke the Quick Jump option.
- 3. Press 43 for the Temperature Data menu, and then press E.

TEMPERATURE 87.21 DEGF

The Temperature prompt for the current process appears.

4. Press P to continue.

CORRECTION FACTOR 1.000000

The Correction Factor prompt for the accumulated correction appears.

5. Press H to exit.

The main Display mode (DSP) prompt appears.